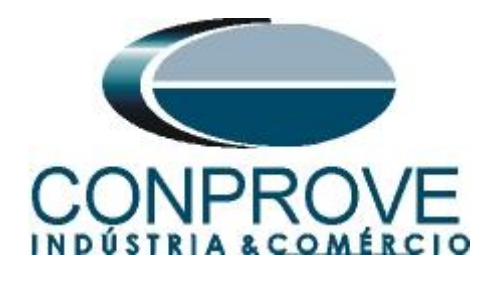

INSTRUMENTOS PARA TESTES ELÉTRICOS Test Tutorial

Equipment Type: Protection Relay

Brand: General Electric - GE

Model: <u>SR 469</u>

Function: <u>32R or PDOP – Power Directional</u>

Tool Used: CE-6006; CE-6707; CE-6710; CE-7012 or CE-7024

**Objective:** Perform tests on the reverse power function to verify its directionality.

Version control:

| Version | Descriptions    | Date       | Author | Reviewer |
|---------|-----------------|------------|--------|----------|
| 1.0     | Initial release | 12/05/2022 | M.R.C. | G.C.D.P. |

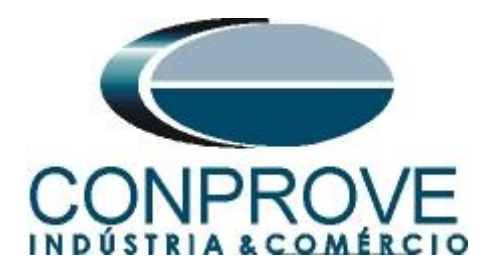

| Sur | mmary                                                          |    |
|-----|----------------------------------------------------------------|----|
| 1.  | Relay connection to CE-6710                                    | 4  |
| 1.1 | Auxiliary Source                                               | 4  |
| 1.2 | Current and Voltage Coils                                      | 4  |
| 1.3 | Binary Inputs                                                  | 5  |
| 1.4 | Access                                                         | 5  |
| 2.  | Communication with the SR 469 relay                            | 6  |
| 3.  | SR 469 Relay Settings                                          | 7  |
| 3.1 | 469 Quick Connect                                              | 7  |
| 3.2 | System Setup                                                   | 7  |
| 3.3 | Current Sensing                                                | 7  |
| 3.4 | Voltage Sensing                                                | 8  |
| 3.5 | Power System                                                   | 8  |
| 3.6 | Reverse Power                                                  | 9  |
| 4.  | Power Directional software adjustments                         | 10 |
| 4.1 | Opening the Power Directional                                  | 10 |
| 4.2 | Configuring the Settings                                       | 12 |
| 4.3 | System                                                         | 13 |
| 5.  | Channel Direction and Hardware Configurations                  | 13 |
| 6.  | Power Directional Adjustment                                   | 15 |
| 6.1 | Directional Power Screen > Definitions                         | 15 |
| 6.2 | Directional Power Screen > Directional Power Elements > Active | 16 |
| 7.  | Test Structure for function 32                                 | 18 |
| 7.1 | Test Settings                                                  | 18 |
| 7.2 | Shooting Screen                                                | 19 |
| 7.3 | Final Result of the Shooting Test                              | 20 |
| 7.4 | Search screen                                                  | 20 |
| 7.5 | Final search test result                                       | 21 |
| 8.  | Report                                                         | 22 |
| AP  | PENDIX A                                                       | 24 |
| A.1 | Terminal Designations                                          | 24 |
| A.2 | P Technical Data                                               | 25 |
| AP  | PENDIX B                                                       | 25 |

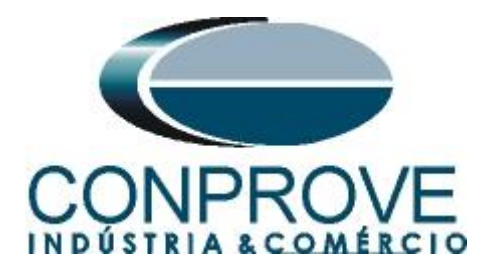

#### Statement of responsibility

The information contained in this tutorial is constantly verified. However, differences in description cannot be completely excluded; in this way, CONPROVE disclaims any responsibility for errors or omissions contained in the information transmitted.

Suggestions for improvement of this material are welcome, just user contacts us via email suporte@conprove.com.br.

The tutorial contains knowledge gained from the resources and technical data at the time was writing. Therefore, CONPROVE reserves the right to make changes to this document without prior notice.

This document is intended as a guide only; the manual of the equipment under test should always be consulted.

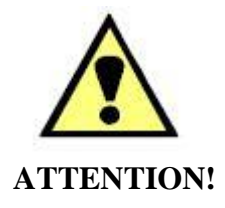

The equipment generates high current and voltage values during its operation. Improper use of the equipment can result in material and physical damage.

Only suitably qualified people should handle the instrument. It should be noted that the user must have satisfactory training in maintenance procedures a good knowledge of the equipment under test and also be aware of safety standards and regulations.

# Copyright

Copyright © CONPROVE. All rights reserved. The dissemination, total or partial reproduction of its content is not authorized, unless expressly permitted. Violations are punishable by law.

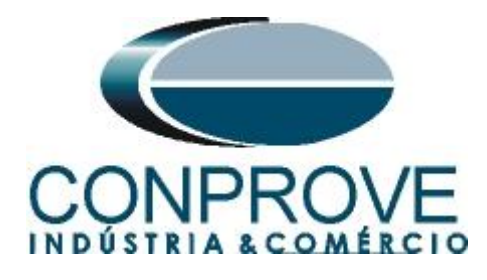

# Sequence for testing the GE SR469 relay in the Power Directional software

## 1. Relay connection to CE-6710

Appendix A shows the relay terminal designations.

# **1.1** Auxiliary Source

Connect the positive (red terminal) of the Aux Source. Vdc to pin H12 on the relay terminal and the negative (black terminal) of the Aux Source Vdc to pin H11 of the relay terminal.

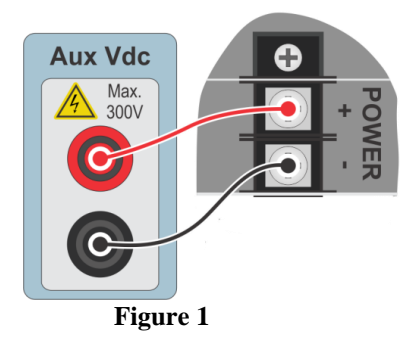

# **1.2** Current and Voltage Coils

To establish the connection of current coils, connect current channels I1, I2 and I3 to pins G6, G7 and G8 and connect the commons of current channels to pins H6, H7 and H8 of the relay terminal. In the same way, to establish the connection of the voltage coils, connect the voltage channels V1, V2 and V3 to the relay pins G2, H1 and H2 respectively, connecting the three common ones to the G1 pin.

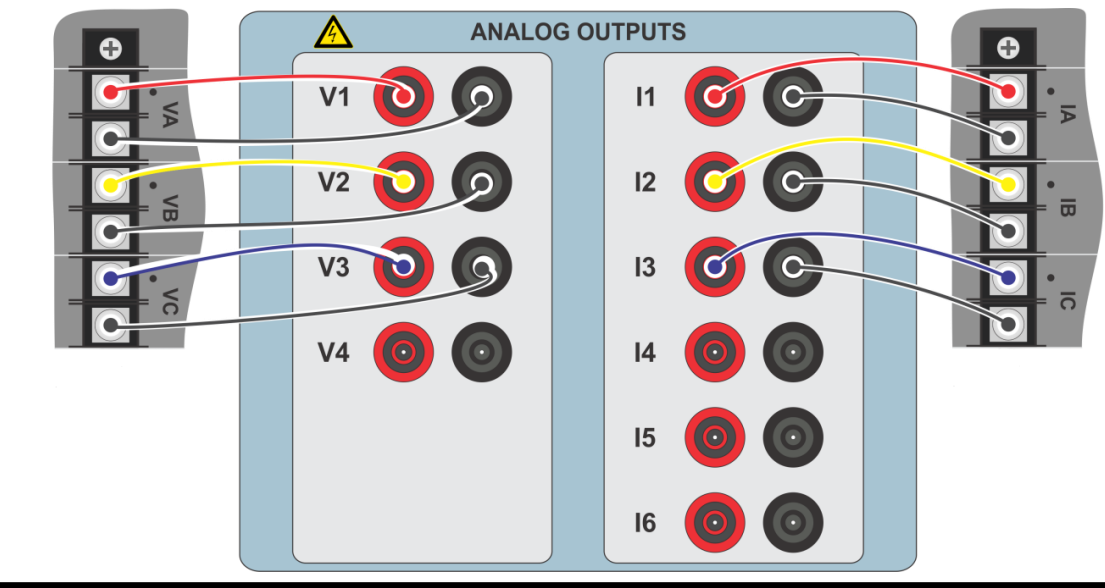

Rua Visconde de Ouro Preto, 77 - Bairro Custódio Pereira - Uberlândia – MG - CEP 38405-202.<br/>Phone (34) 3218-6800Phone (34) 3218-6800Fax (34) 3218-6810Home Page: www.conprove.comE-mail: conprove@conprove.com.br

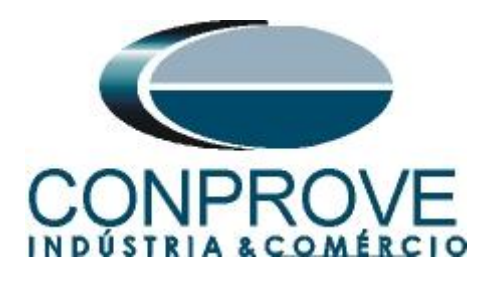

# **1.3** Binary Inputs

Connect the CE-6710 binary inputs to the relay binary outputs.

• BI1 to pin E2 and its common to pin F1.

The following figure shows the details of the connection.

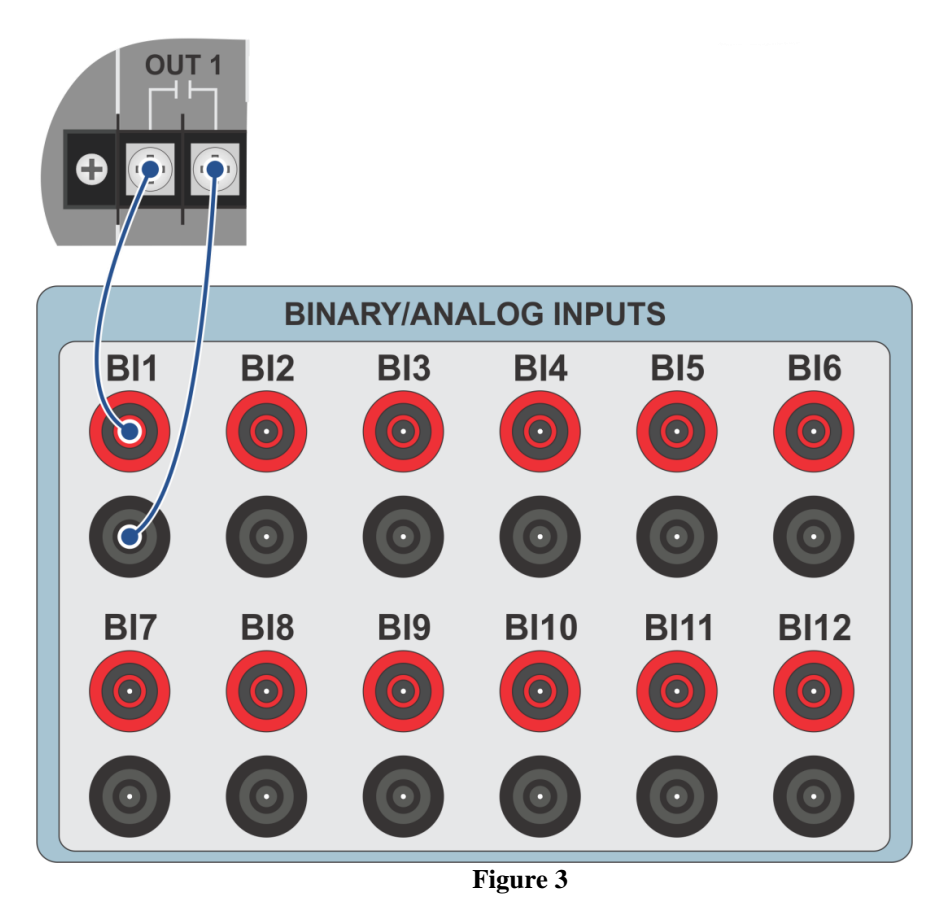

# 1.4 Access

To gain access to the relay parameters without the need to use a password, short circuit pins C1 and C2.

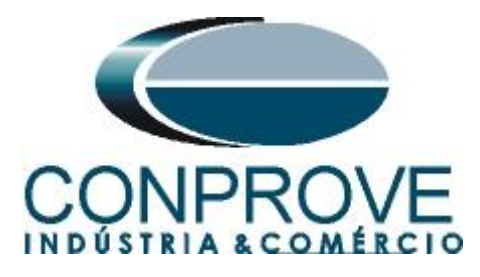

| KTD3         RTD9         RTD11         RTD11         RTD12         III         IIII         RTD12         IIIIIIIIIIIIIIIIIIIIIIIIIIIIIIIIIIII | A16(A17)A18<br> | A19/A20/A21<br>3+ 4+4<br>OUTPUTS SHO<br>-POT ! | A22(A23)A2<br>+24 11+ 72<br>vide ANULC<br>vccess<br>- c2<br>TEST + c3<br>- c4 |  |
|----------------------------------------------------------------------------------------------------|-----------------|------------------------------------------------|-------------------------------------------------------------------------------|--|
| ାରରରାରରରାରରେ ଭାରରରାରରେ ଭାରରରାରରେ ଭାରରରାର ଭାର                                                                                                    |                 |                                                |                                                                               |  |

### 2. Communication with the SR 469 relay

Before starting the test, open the "*EnerVista*" software and download the SR 469 relay software, if you already have it, click on the icon below:

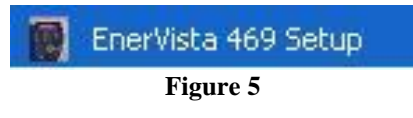

In the "EnerVista SR 469" software select: "Communications -> Quick Connect".

| <u>File Setpoint</u> Actual                                                                                                    | Communications View Help |  |  |  |
|----------------------------------------------------------------------------------------------------|--------------------------|--|--|--|
| 🖻 🖻 🔊 🖏 🕼                                                                                                    | 🖶 🔁 Device Setup         |  |  |  |
|                                                                                                    | 😥 Quick Connect          |  |  |  |
| A Device Setup                                                                                                    | Troubleshooting          |  |  |  |
| Device                                                                                                    | Upgrade Firmware         |  |  |  |
|                                                                                                    | Load Analyzer Data       |  |  |  |
| - (Solar - Solar - Sol | Save Analyzer Data       |  |  |  |

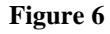

On the next screen choose the serial option, check which port is being used (in this case COM 1) and in "*Baud Rate*" choose 9600.

| Quick     | ly connect 469 Setup to a 469 Device |
|-----------|--------------------------------------|
| Interface | Serial                               |
| COM Port  | СОМ1                                 |
| Baud Rate | 9600                                 |
|           | Connect Cancel                       |
|           | Etamo 7                              |

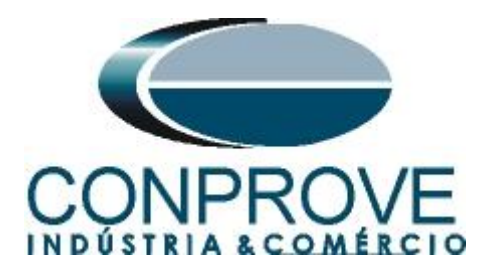

Then click on "Connect". The following figure shows the message after connecting.

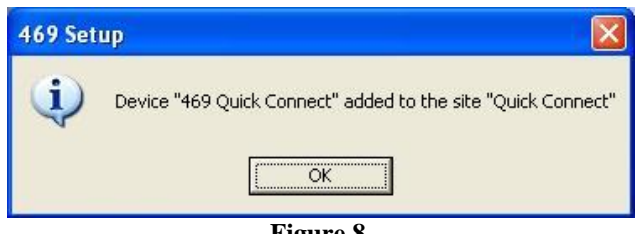

#### Figure 8

# 3. SR 469 Relay Settings

# 3.1 469 Quick Connect

General relay settings will be available after clicking the "+" sign next to "Quick Connect" and "469 Quick Connect" as shown below.

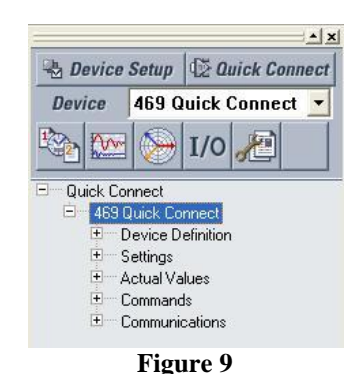

#### 3.2 System Setup

The next step is to configure the voltage, current, rated frequency, voltage and current transformer ratio as well as the phase sequence. To do this, click on the "+" signs next to "Settings" and "System Setup".

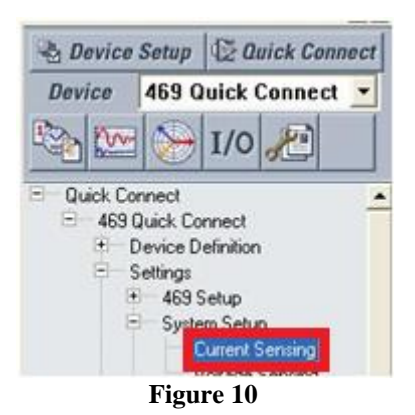

# 3.3 Current Sensing

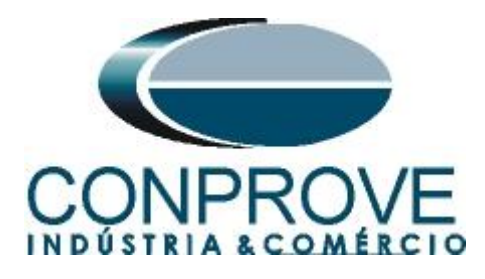

With a double click on "*Current Sensing*" the window below will be opened, where the values of the CT, the nominal current of the motor must be adjusted and the option to enable two speeds for the motor must be turned off.

| Current Sensing               |               |         |
|-------------------------------|---------------|---------|
| SETTING                       | PARAMETER     |         |
| Phase CT Primary              | 250 A         | Save    |
| Motor Full Load Amps          | 211 A         |         |
| Ground CT Type                | 5 A Secondary | Restar  |
| Ground CT Primary             | 250 A         |         |
| Phase Differential CT Type    | 5 A Secondary | 🔛 Defau |
| Phase Differential CT Primary | 250 A         |         |
| Enable Two Speed Motor Option | Off/No        |         |

Figure 11

After the necessary modifications, click on "*Save*" and in the following message, click on "*Yes*" (This process must be repeated whenever a change is made to any parameter).

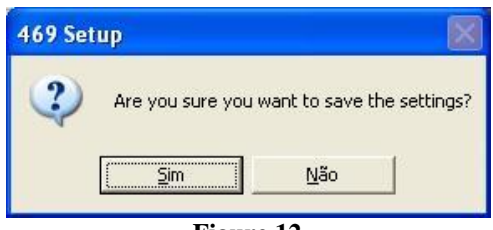

# Figure 12

#### 3.4 Voltage Sensing

Now double click on *"Voltage Sensing"* the following screen should be adjusted. It adjusts the type of connection with the VT, the transformation ratio, remembering that 3300/115 is equal to 28.69, and finally the rated voltage of the motor.

| Voltage Sensing                    |           |         |
|------------------------------------|-----------|---------|
| SETTING                            | PARAMETER |         |
| VoltageTransformer Connection Type | Wye       | 量 Save  |
| Enable Single VT Connection        | Off       |         |
| Voltage Transformer Ratio          | 28.69 :1  | Besto   |
| Motor Nameplate Voltage            | 3300 V    |         |
|                                    |           | 🖽 Defau |

3.5 Power System

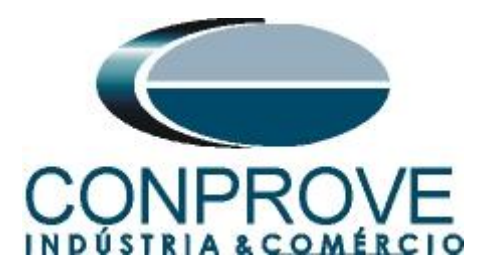

With a double click on "Power System" the nominal frequency and the phase sequence are set.

| Power System             |           |                                                                                                    |
|--------------------------|-----------|----------------------------------------------------------------------------------------------------|
| SETTING                  | PARAMETER | T. There are a second second s |
| Nominal System Frequency | 60 Hz     | Save                                                                                                    |
| System Phase Sequence    |           |                                                                                                    |
|                          |           | B Restore                                                                                                    |
|                          |           | 🔛 Default                                                                                                    |

Figure 14

### 3.6 Reverse Power

The next step is to configure the pickup and actuation time values of the underfrequency and overfrequency functions. To do this, click on the "+" signs next to "*Protection*" and "*Power Elements*".

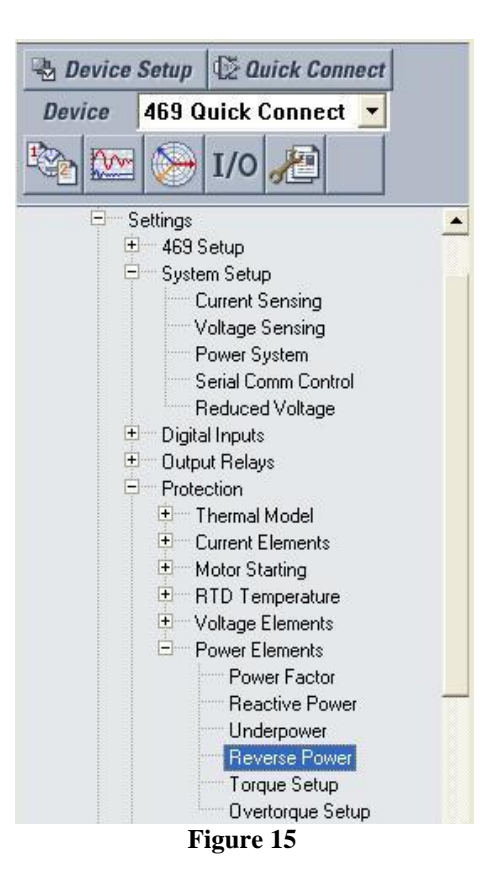

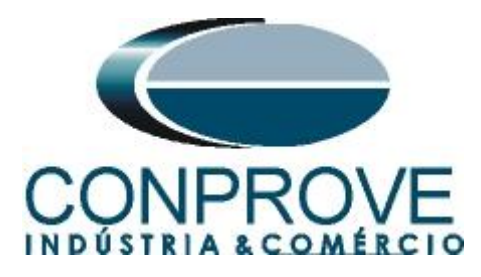

With a double click on *"Reverse Power"* perform the following adjustments. Pay attention for the value of 100 kW referred to the primary.

| 📓 Reverse Power // Q | uick Connec                           | t: 469 Quick Connect: S | 🗖 |           |
|----------------------|---------------------------------------|-------------------------|---|-----------|
| Reverse Power        |                                       |                         |   |           |
| SETTING              | i i i i i i i i i i i i i i i i i i i | PARAMETER               |   | L         |
| Block Reverse Power  | From Start                            | 0 s                     |   | 🛗 Save    |
| Reverse Power Alarm  |                                       | Off                     |   |           |
| Reverse Power Trip   |                                       | Unlatched               |   | Restore   |
| Reverse Power Trip R | elays                                 | Trip                    |   |           |
| Reverse Power Trip L | evel                                  | 100 kW                  |   | 🔛 Default |
| Reverse Power Trip D | elay                                  | 1.0 s 🚔 🕽               |   |           |
|                      |                                       |                         |   |           |
| 469 Quick Connect S  | ettings: Prote                        | ection: Power Elements  |   | 11.       |

Figure 16

# 4. Power Directional software adjustments

### 4.1 Opening the Power Directional

Click on the "Conprove Test Center" application manager icon.

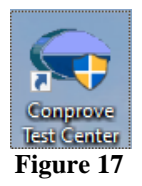

Click on the Power Directional software icon.

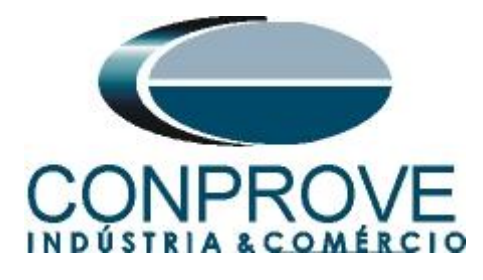

|                                                                                                    | Conprove Test Ce<br>Version 2.02.182                                                                                                 | enter                                                                                        |          |
|----------------------------------------------------------------------------------------------------|----------------------------------------------------------------------------------------------------|----------------------------------------------------------------------------------------------|----------|
| General<br>General Tests<br>Quick<br>QUICK<br>QUICK | Secondary<br>Secondary Tests                                                                                                    | Measurement<br>Applications for measurement<br>R Multimeter                                  |          |
| Primary Primary Tests                                                                                                    | Master<br>∰ Meter<br>∰ Power Quality<br>↓ PSB OoS<br>Mamp<br>↓ Harmonic Restraint<br>Sequencer                                       | Setup<br>Equipment Set. / Tests<br>Settings<br>Update Firmware<br>Software Language          | ¥        |
| <ul> <li>€ CT</li> <li>☆ VT</li> <li>☆ Transformer</li> <li>Ω Resistance</li> <li>♀☆ PMaster</li> </ul>                                                                                                    | <ul> <li>Synchronism</li> <li>Overcurrent</li> <li>Transducer</li> <li>Transient Playback</li> <li>Volts/Hertz</li> </ul>            | Support<br>Documentation and assistance<br>Diffunctionals<br>Videos                          |          |
|                                                                                                    | Other         Additional applications <ul> <li>Transient View</li> <li>Validate PDF Reports</li> <li>Statistical Analysis</li> </ul> | Contact<br>로 Forum<br>델 User Manual<br>《 Quick Guide<br>오 Self-diagnosis<br>요금 Remote Access | <b>`</b> |

Figure 18

| Config Hrd 😵 Config GOOSE            | ettings              |                                                                                         | ×                         |
|--------------------------------------|----------------------|-----------------------------------------------------------------------------------------|---------------------------|
| Direc S<br>hannels () Connection     | General              | General Inform. System Notes & Obs. Explanatory Figures Check List Others Conn<br>Test: | nections                  |
| hooting Search Route Test Settings   | Directional<br>Power | Desor. Date:                                                                            |                           |
| Insert / Edit Points                 |                      | Tested device:                                                                          |                           |
| Insert / Edit General Options        |                      | Identif: Model                                                                          | Туре АВС                  |
| Edit Point Definitions               |                      | Type: V Manufacturer:                                                                   | Subtile:                  |
| NEW Point                            |                      |                                                                                         | Untested Points           |
| Load: Ind V cosØ                     |                      | Substation                                                                              | Tested Points             |
| Sequence P: 0,00 W Q:                |                      | Bay:                                                                                    | Colors NT OK Erro         |
| Remove I: 0.00 A V                   |                      | Address:                                                                                | 5: 1,305 VA ; Ø: 131,399* |
| System Angle                         |                      | City:                                                                                   | State:                    |
| Remove All                           |                      | Responsible:                                                                            |                           |
|                                      |                      | Name:                                                                                   |                           |
| Test Points     ested Points         |                      | Sector: Registry:                                                                       |                           |
|                                      |                      | Tool Test:                                                                              |                           |
| No. S [VA] AngS ["] P [W] Q          |                      | CE-6710 Series Num.: 09703227CCM33222211U5F                                             | IVRGLGLGL2Z0RXD           |
|                                      |                      |                                                                                         |                           |
|                                      |                      |                                                                                         |                           |
| L                                    |                      | <u></u>                                                                                 |                           |
| Tipo: Points 🗸 🗌 General Info 🔽 Powe | Default 🔽            |                                                                                         | OK Cancel                 |
| Error List Destastion Status         |                      | 1 1 to manual                                                                           |                           |

Rua Visconde de Ouro Preto, 77 - Bairro Custódio Pereira - Uberlândia – MG - CEP 38405-202.<br/>Phone (34) 3218-6800Phone (34) 3218-6800Fax (34) 3218-6810Home Page: www.conprove.com-E-mail: conprove@conprove.com.br

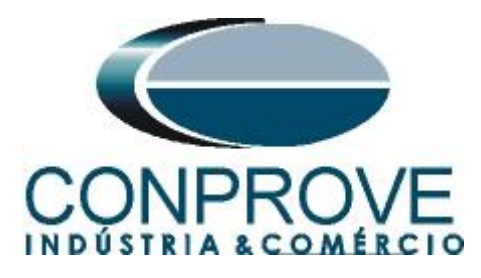

# 4.2 Configuring the Settings

When opening the software, the "Settings" screen will open automatically (provided that the option "Open Settings when Start" found in the "Software Options" menu is selected). Otherwise click directly on the "Settings" icon.

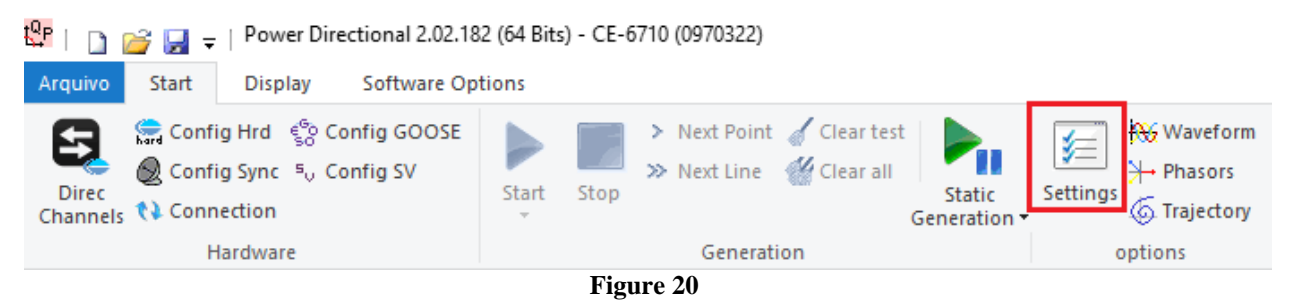

Inside the "Settings" screen, fill in the "General Inform." with details of the tested device, installation location and the person responsible. This makes reporting easier,

as this tab will be the first to be shown.

|                      | General Inform | Sustem N     | tes & Obe     | Evolution      | Figures 1      | Check List | Other   | Connections     |        |      |
|----------------------|----------------|--------------|---------------|----------------|----------------|------------|---------|-----------------|--------|------|
| General              |                | System IV    | ites a obs.   | Explanatory    | rigues         | CHECK LISU | Others  | Connections     |        |      |
| Directional<br>Power | Descr:         | Reverse Powe | r Directional |                |                | I          | Date:   | 12/05/2022 09:1 | 1:18   |      |
|                      | Tested device: |              |               |                |                |            |         |                 |        |      |
|                      |                | Identif:     | 23031982      |                | ~              | N          | Nodel   | SR469           |        | ~    |
|                      |                | Type:        | Motor Prote   | ction          | ~              | Manufac    | turer:  | GE              |        | ~    |
|                      | Location:      |              |               |                |                |            |         |                 |        |      |
|                      |                | Substation:  | Conprove      |                |                |            |         |                 |        | ~    |
|                      |                | Bay:         | 1             |                | ~              |            |         |                 |        |      |
|                      |                | Address:     | Visconde de   | e Ouro Preto 7 | 5, Custódio Pe | ereira     |         |                 |        | ~    |
|                      |                | City:        | Uberlândia    |                |                |            | ~       |                 | State: | MG ~ |
|                      | Responsible:   |              |               |                |                |            |         |                 |        |      |
|                      |                | Name:        | Michel Roc    | kembach de C   | arvalho        |            |         |                 |        | ~    |
|                      |                | Sector:      | Engineering   | 1              | ~              | Reg        | gistry: | 00001           |        | ~    |
|                      | Tool Test:     |              |               |                |                |            |         |                 |        |      |
|                      | CE-6710        |              |               | \$             | Series Num.:   | 097032270  | CM3322  | 22211U5HVRGLO   | GLGL2Z | RXD  |
|                      |                |              |               |                |                |            |         |                 |        |      |
|                      |                |              |               |                |                |            |         |                 |        |      |

Figure 21

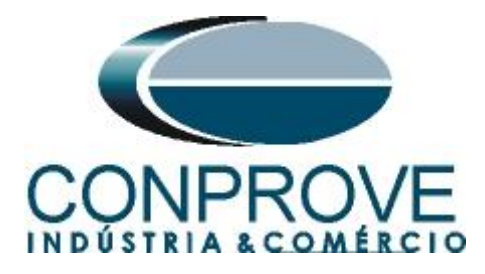

# 4.3 System

In the following screen, within the "*Nominal*" sub tab, the values of frequency, phase sequence, primary and secondary voltages, primary and secondary currents, transformation ratios of VTs and CTs are configured. There are also two sub-tabs "*Impedance*" and "*Source*" whose data are not relevant for this test.

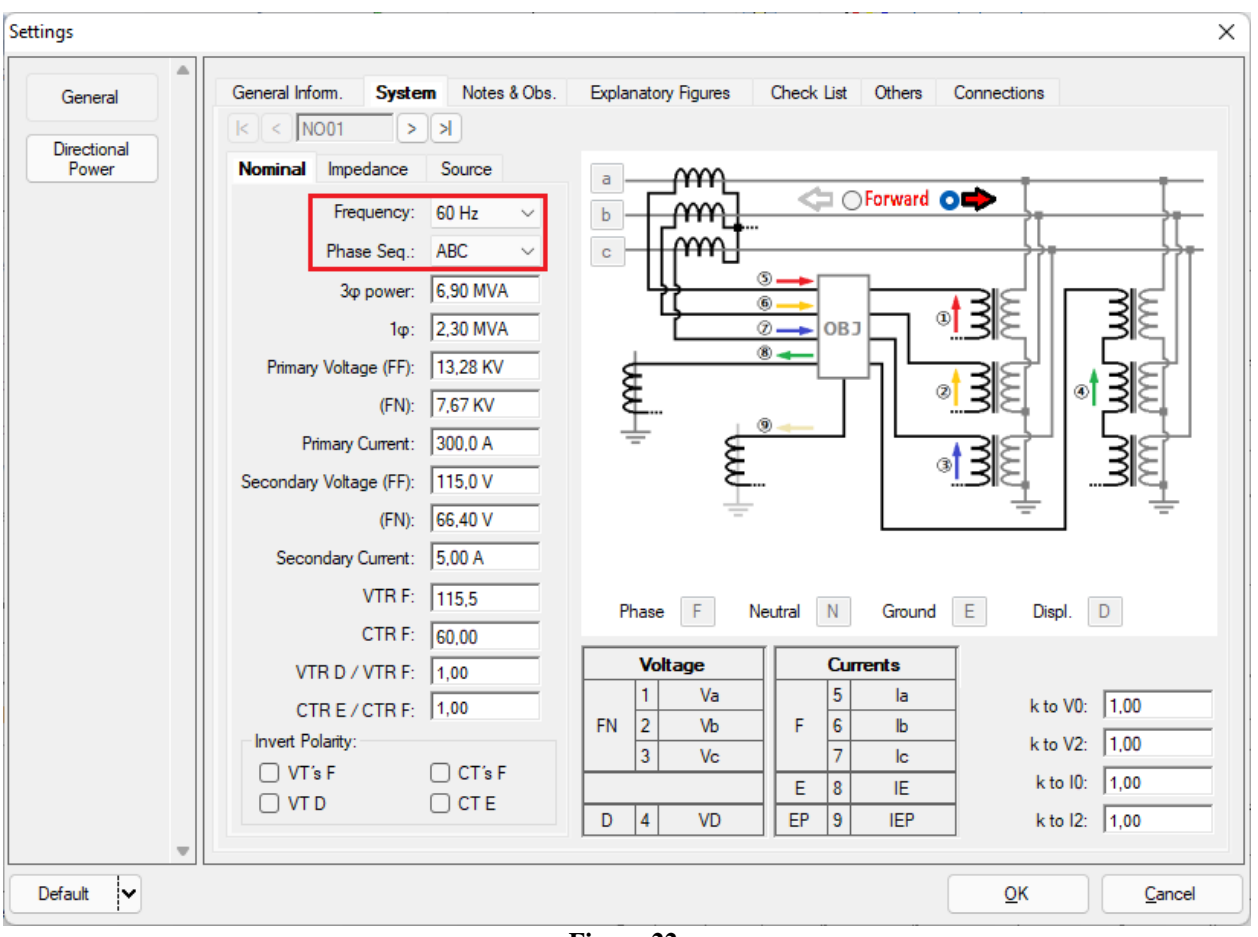

Figure 22

There are other tabs where the user can insert "*Notes & Obs.*", *Explanatory Figures, and* "*Check List*" of the procedures for carrying out the test and even create a diagram with all the schematic of the connections between the test set and the test equipment.

# 5. Channel Direction and Hardware Configurations

Click on the icon illustrated below.

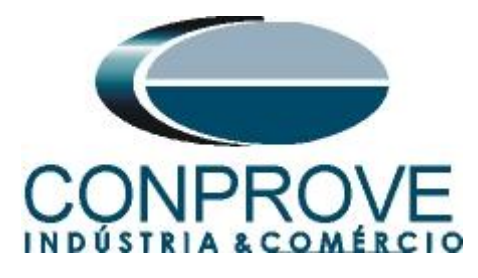

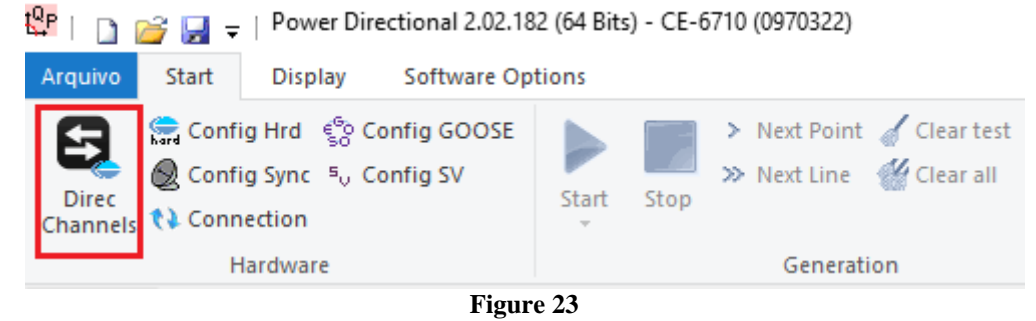

Then click on the highlighted icon to configure the hardware.

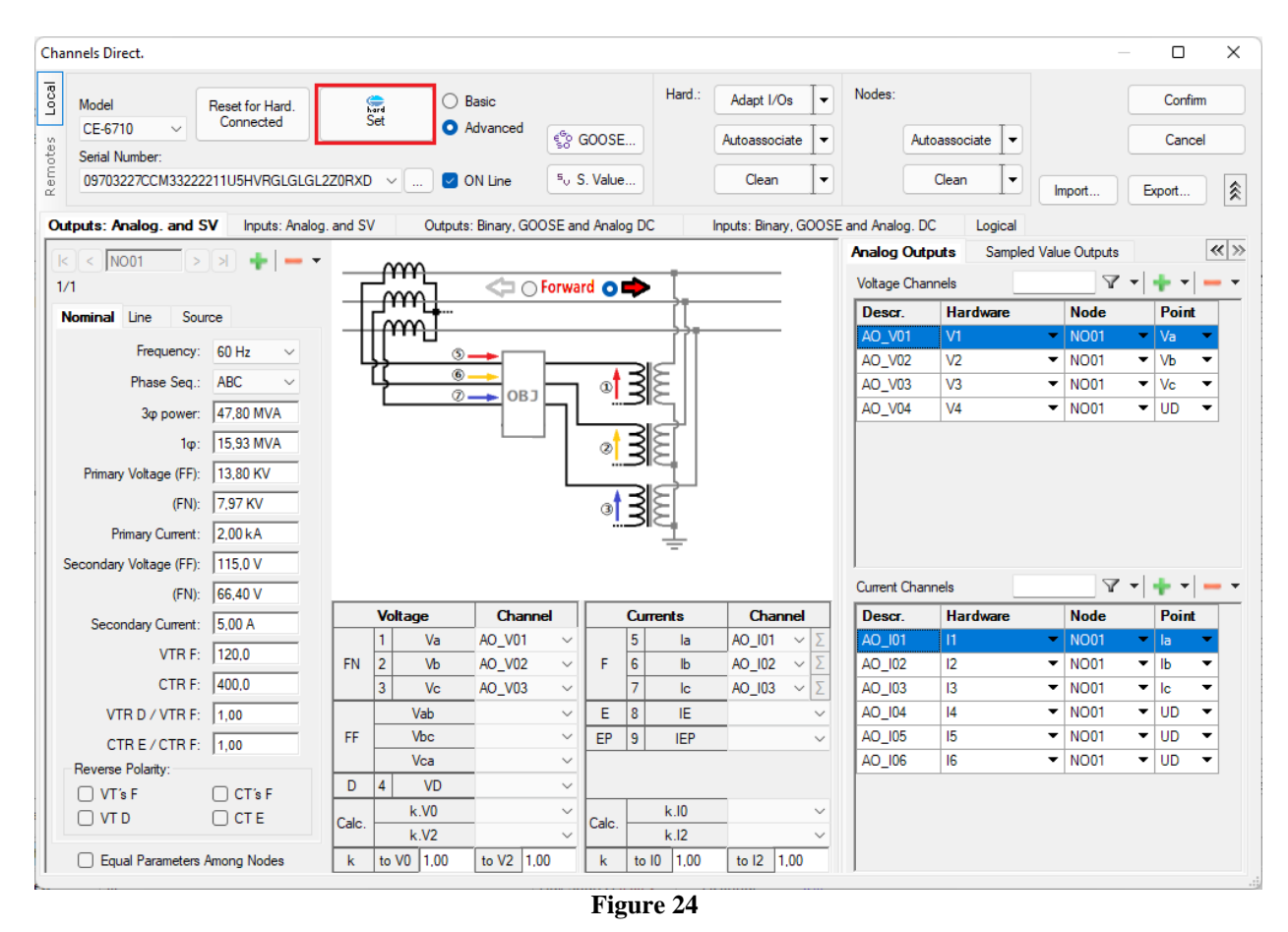

Choose the channel configuration; adjust the auxiliary source and the stopping method of the binary inputs. To finish click on "OK".

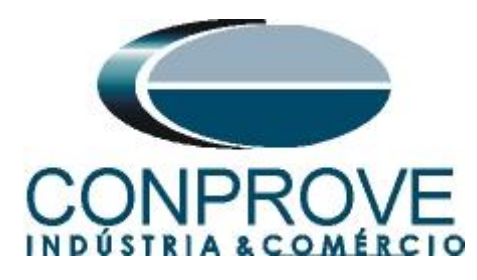

| ings                                                                                                    |                                                                                                    |
|----------------------------------------------------------------------------------------------------|----------------------------------------------------------------------------------------------------|
| aster Slave 1 Slave 2                                                                                                    | Main Sampled Value Others                                                                                                    |
| Model         CE-6710         Serial Number 09703227CCM33222211U5HVRGLGLGL2Z0RXD           Analog Outputs:                                                                                                  | Binary Outputs:     Auxiliar Source:       Initial State     Initial State       BO1:     NO       BO2:     NO       BO4:     NC                                                                                                    |
| 2 x 600 V; 180 VA       V1       V1       V1         2 x 300 V; 150 VA       V2       V1       V2         1 x 600 V; 350 VA       V3       V3       V3         1 x 300 V; 250 VA       V4       V4       V4 | BO5 and BO6 type:<br>Conventional BO5: NO ∨<br>BO6: NO ∨<br>IRIG (BO5) /Clock (BO6) - 24 V<br>O IRIG (BO5) /Clock (BO6) - 0ther                                                                                                    |
| Customized Assoc.                                                                                                    | Transistor O TTL     110,00 V Binary / Analog Inputs: BI1: BI - Contact BI2: BI - Contact                                                                                                    |
| 3 x 64 A; 400 VA         2 x 96 A; 550 VA         2 x 10.00 A; 300 VA         1 x 192 A; 1100 VA         1 x 6,00 A; 360 VA                                                                                 | BI3:       BI - Contact         BI4:       BI - Contact         BI5:       BI - Contact         BI6:       BI - Contact         BI7:       BI - Contact         BI8:       BI - Contact                                                                       |
| Electromechanical:                                                                                                    | BI9:         BI - Contact           BI10:         BI - Contact           BI11:         BI - Contact           BI12:         BI - Contact           Considers absolute values to Voltage-BI         AI 1-6 : 2V; 20V; 600V           AI 7-12 : 200mV; 2V; 600V |
| Customized Assoc. Connect CTs Range 1,25 A                                                                                                    | OK Cancel                                                                                                    |

Figure 25

On the next screen choose "Basic" and on the next window (not shown) choose "YES", finally click on "Confirm".

| Cha   | nnels Direct.                                                 |     |         | × |
|-------|---------------------------------------------------------------|-----|---------|---|
| Local | Model Reset for Hard. © Basic                                 |     | Confirm |   |
|       | CE-6710 V Connected Set O Advanced                            |     | Cancel  |   |
| ote   | Serial Number:                                                |     |         |   |
| Rem   | 09703227CCM33222211U5HVRGLGLGL2Z0RXD V IN ON Line So S. Value | Exp | port    |   |
|       |                                                               |     |         |   |

Figure 26

#### 6. Power Directional Adjustment

#### 6.1 Directional Power Screen > Definitions

In this tab you can adjust the pickup definition, power, time and angle tolerances. These tolerances should be consulted in the relay manufacturer's manual (available in Appendix A). There is also the option of limiting a maximum value for both voltage and current.

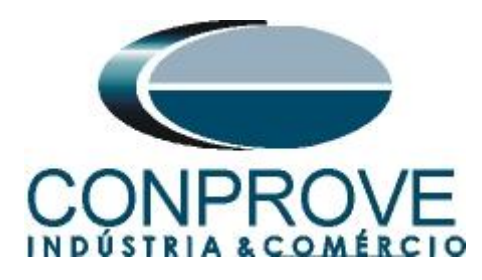

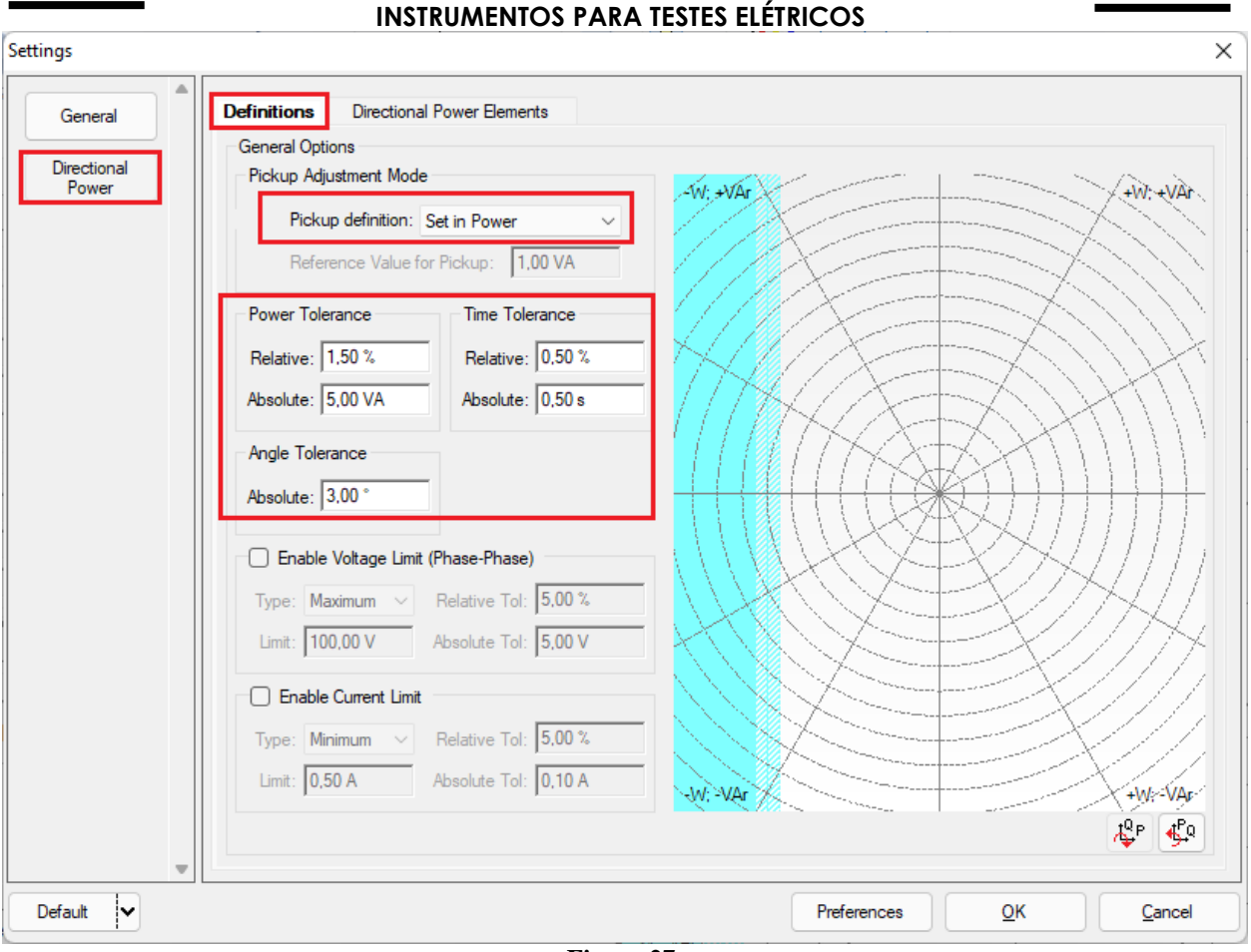

Figure 27

#### 6.2 Directional Power Screen > Directional Power Elements > Active

Here the reverse power directional element is configured. Click once on the highlighted "+" icon.

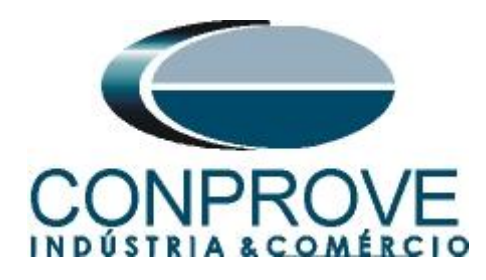

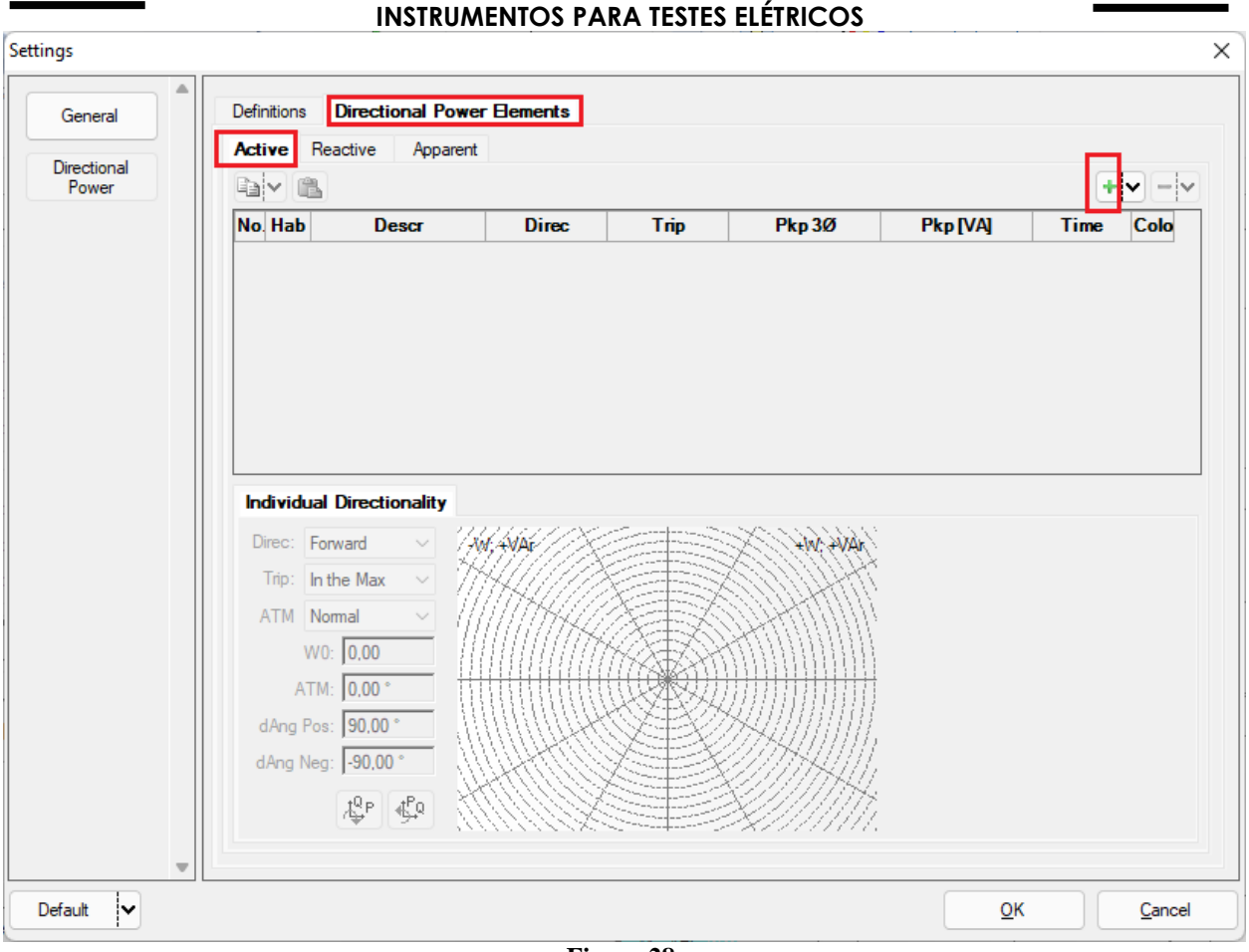

Figure 28

For the first element change the name to 32R, choose the directionality as reverse, set the pickup value and the run time. Remembering that the pickup value must be referenced to the secondary according to the following formula:

$$P_{secundary} = \frac{P_{primary}}{VTR * CTR}$$
$$P_{secundary} = \frac{100k}{(28,69) * (\frac{250}{5})}$$
$$P_{secundary} = 69,71W$$

In the "Individual Directionality" tab set the "Reverse" option, the maximum torque angle "ATM" should be set "Normal" and the positive and negative angular offset as  $90^{\circ}$  and  $-90^{\circ}$ .

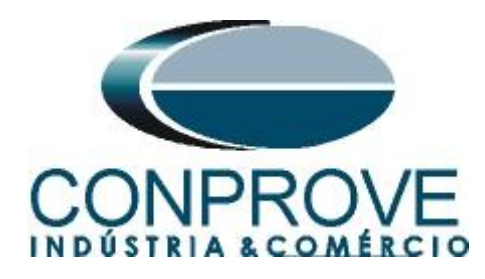

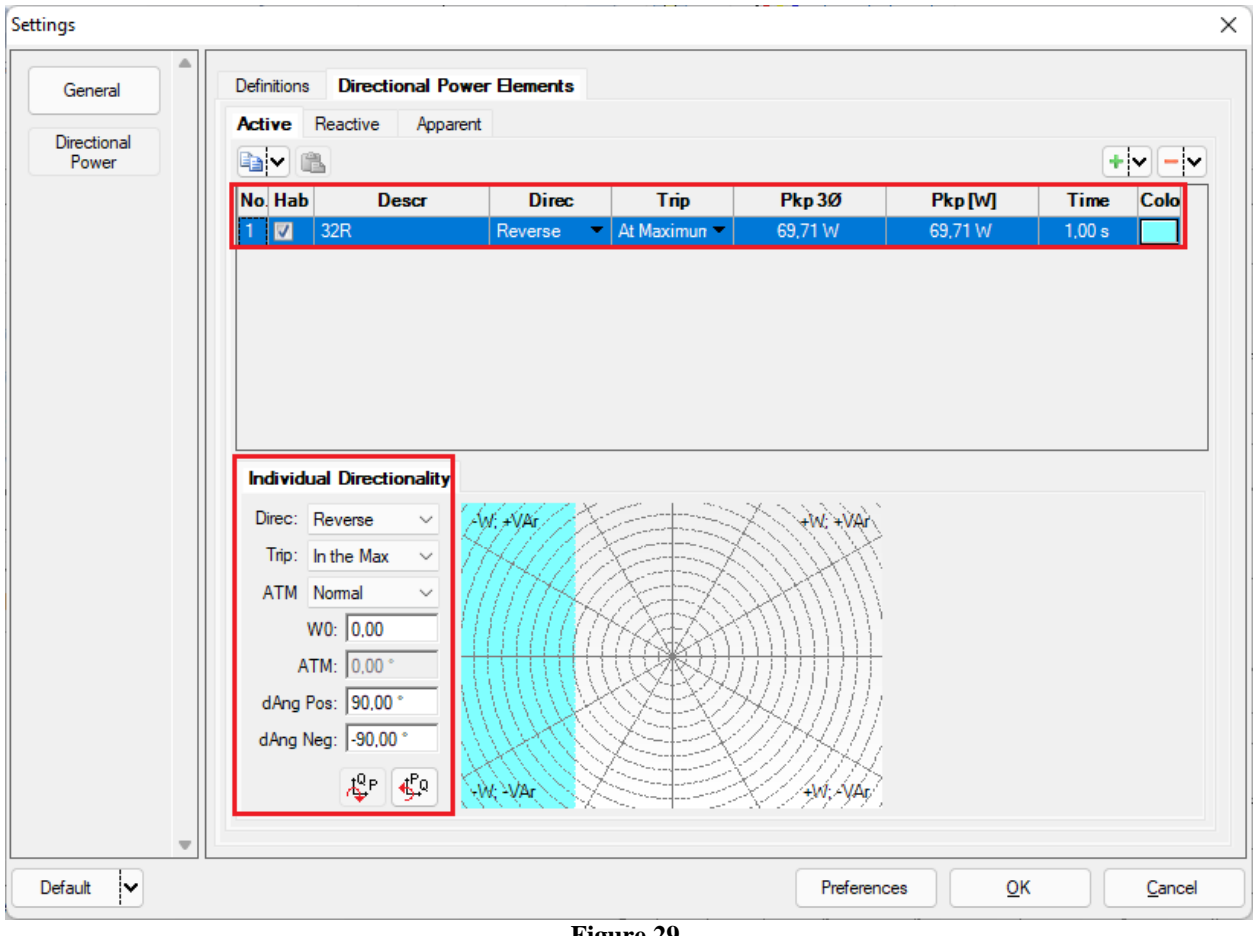

Figure 29

# 7. Test Structure for function 32

# 7.1 Test Settings

In this tab, you must configure the trip signal directed to the binary input, in addition to configuring the generation channels. Enter a pre-fault with rated voltage and current with a time of 100ms.

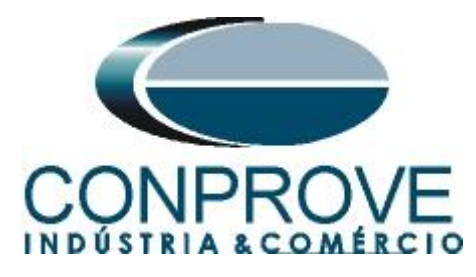

| t <mark>⁰</mark> ₽ | 🗋 泸 🛃 🚽   Power Directi                                                                     | ional 2             | .02.171 (                   | 64 Bits) - CE-67                                                  | 710 (0970322)                                      |                             |                  |          |                                                                                                    |                                   |         | - 0 ×                                                                                                    |
|--------------------|---------------------------------------------------------------------------------------------|---------------------|-----------------------------|-------------------------------------------------------------------|----------------------------------------------------|-----------------------------|------------------|----------|----------------------------------------------------------------------------------------------------|-----------------------------------|---------|----------------------------------------------------------------------------------------------------|
| Arqui              | vo Start Display S                                                                          | Softwa              | re Optio                    | ns                                                                |                                                    |                             |                  |          |                                                                                                    |                                   |         | ^ <b>(</b> )                                                                                                    |
| Dire               | Config Hrd 😵 Conf<br>Config Sync 5, Conf<br>ec<br>the Connection<br>Hardware                | fig GO<br>fig SV    | OSE                         | Start Stop                                                        | > Next Point<br>>> Next Line                       | ✔ Clear test<br>∰ Clear all | Settings         | Report   | Image Service Service Serv | Rebuild Restor<br>Graphics Layout | re View |                                                                                                    |
| Shoot              | ing Search Route Test                                                                       | t Setti             | ngs                         |                                                                   |                                                    |                             |                  |          |                                                                                                    |                                   |         |                                                                                                    |
| Dire               | c. Generation Channels                                                                      |                     | 🕑 Ena                       | ble Pre-Simulatio                                                 | n 1                                                | Enable I                    | Pre-Simulation 2 | Enable   | Post-Simu                                                                                                    | lation                            |         | Modo de Teste                                                                                                    |
|                    | Generation Channel                                                                          |                     | Mode                        | Trif. E                                                           | Ea, ABC                                            |                             |                  |          |                                                                                                    |                                   |         | Mode V Const. ▼                                                                                                    |
| Va                 | AO_V01 (Hrd: V1)                                                                            | •                   | V1                          | 66,40 V                                                           | 0 *                                                |                             |                  |          |                                                                                                    |                                   |         | V-FN 50,00 V                                                                                                    |
| VE                 | AO_V02 (Hrd: V2)                                                                            | •                   | V2                          | 66,40 V                                                           | 240,0 °                                            |                             |                  |          |                                                                                                    |                                   |         |                                                                                                    |
| Vo                 | AO_V03 (Hrd: V3)                                                                            | •                   | V3                          | 66,40 V                                                           | 120,0 °                                            |                             |                  |          |                                                                                                    |                                   |         | RTPDesloc / RTPPhase:                                                                                                    |
| VE                 | )                                                                                           | •                   |                             |                                                                   |                                                    |                             |                  |          |                                                                                                    |                                   |         | 1,00                                                                                                    |
| la                 | AO_I01 (Hrd: I1)                                                                            | •                   | 11                          | 5,00 A                                                            | 0 °                                                |                             |                  |          |                                                                                                    |                                   |         | RTCTerra / RTCPhase:                                                                                                    |
| lb                 | AO_102 (Hrd: 12)                                                                            | •                   | 12                          | 5,00 A                                                            | 240,0 °                                            |                             |                  |          |                                                                                                    |                                   |         | 1,00                                                                                                    |
| lc                 | AO_103 (Hrd: 13)                                                                            | -                   | 13                          | 5,00 A                                                            | 120,0 °                                            |                             |                  |          |                                                                                                    |                                   |         | Dry TP's Phase                                                                                                    |
| IE                 |                                                                                             | •                   |                             |                                                                   |                                                    |                             |                  |          |                                                                                                    |                                   |         | □ Inv. TP Shift                                                                                                    |
| Bina<br>BC<br>GC   | ary & Goose Outputs - Missing<br>0 0; 0; 0; 0; 0; 0; 0<br>0<br>Simulate Error Sampled Value | -<br>-<br>-<br>/ GO | Binary &<br>BO<br>GO<br>Sin | re-Simulation Tim<br>Goose Outputs<br>0; 0; 0;<br>ulate Error Sam | ne 1: 100,00 ms<br>- Pre-Simulation 1<br>: 0; 0; 0 |                             |                  |          |                                                                                                    |                                   |         | ☐ Inv. TC's Phase<br>☐ Inv. TC Terra                                                                                                    |
| Dire               | c. of the Interfaces of Operation                                                           |                     |                             |                                                                   | Initial NA 🗸                                       | 7                           |                  |          |                                                                                                    |                                   |         | Initial step: Absolute Resolution: 100,00 mA                                                                                                    |
|                    | Apparent                                                                                    |                     |                             | Interal Tria                                                      |                                                    | 1                           |                  |          |                                                                                                    |                                   |         | Min Resolution V Relative Resolution: 0,10 %                                                                                                    |
|                    | Id Curve 32R Start Interf. Software Wait for PPS                                            | ×                   | Starti                      | Interf. Trip<br>BI01 (Hrd: E                                      | BI1) V                                             |                             |                  |          |                                                                                                    |                                   |         | Max Wat Time Region NO Operation: [2,00 s<br>Wating Overline Operation Region: [100,00 ms<br>Reset time; [100,00 ms<br>Number of renations in case of nemeration arror: ] > ><br>Based Only on Generated Values @<br>Cyclet to Cycle Generation @ |
| 63                 | ON Line New                                                                                 |                     |                             |                                                                   |                                                    |                             | Aux font         | 110,00 V | Heat                                                                                                    | ing: 0%                           |         |                                                                                                    |
|                    |                                                                                             |                     |                             |                                                                   |                                                    |                             |                  |          |                                                                                                    |                                   |         |                                                                                                    |

Figure 30

## 7.2 Shooting Screen

In this tab click on *"Sequence"* and choose the value of the initial and final power and the step. Repeat the process for the angles as shown in the following figure.

| 🥵   🗋 🚔 🚽 Power Directional 2.02.171 (64 Bits) - CE-6710 (0970322)                                                                                                    | х                                                                                                    |
|----------------------------------------------------------------------------------------------------|----------------------------------------------------------------------------------------------------|
| Arquivo Start Display Software Options                                                                                                    | ^ <b>(</b>                                                                                                    |
| Channels & Connection                                                                                                    | Waveform<br>Phasors<br>Trajectory<br>Report Liblit<br>Report Liblit<br>Report Liblit<br>Report Liblit<br>Report Liblit<br>Report Liblit<br>Report Liblit<br>Report Liblit<br>Report Liblit<br>Report Liblit                                                                                                    |
| Shooting Search Boute Test Settings                                                                                                    | ins Report Onius Layout                                                                                                    |
| Insert / Edit Points                                                                                                    | Graphic Waveform Phasors Trajectories                                                                                                    |
| Inset / Edit         General Options           Edit Point         Text Type         ABC           NEW Point         Definitions         Sequence           Sequence         Ist: 300.00 VA         Ø 330.00 **           Bemove         P: 259.81 W         0: 150.00 V/e           Remove All         System Angle (0)         Stat: 300.00 V/e           Remove All         System Angle (0)         Stat: 300.00 V/e | We vite         Numerican         Numerican <th< th=""></th<> |
| Test Points                                                                                                    | $\overline{}$                                                                                                    |
| Tested Points     No.     S [VA]     AngS [*]     P [w]     Q [VAr]     Element<br>Reference     Region     Acted     Time<br>Nominal       Impo:     Points     ···     General Info     Power     FP     Ref Ben.     Performance     Time     V & I       Error List     Protection Status                                                                                                    |                                                                                                    |
| New                                                                                                    | Aux font: 110,00 V Heating: 0%                                                                                                    |
|                                                                                                    | Figure 31                                                                                                    |

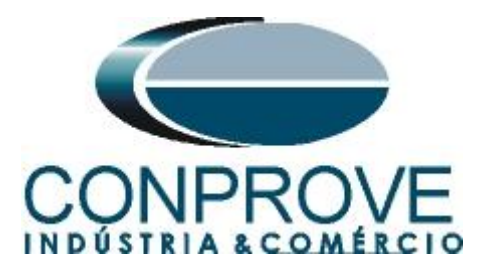

Start the generation by clicking on the icon highlighted below or using the command "Alt + G".

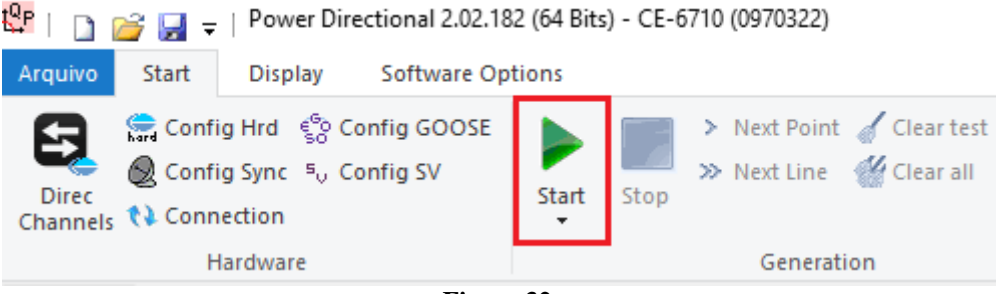

Figure 32

# 7.3 Final Result of the Shooting Test

In this test, it can be verified that within the operating region the relay operates within the predicted time plus its tolerance. In the case of the non-operation region, the relay does not act, proving the correct functioning of the function.

| Direc<br>Channe    | Config<br>Config<br>Is () Conne                    | Hrd § Co<br>Sync 5, Co<br>ction                   | onfig GOOSE                                                                                                    | Start                                                                                | Stop              | ext Point 🧃<br>ext Line 🤞 | Clear test<br>Clear all | Settings     | Waveform<br>Phasors<br>Trajectory | image: seport       image: seport       image: seport       image: seport         image: seport       image: seport       image: seport       image: seport         image: seport       image: seport       image: seport       image: seport         image: seport       image: seport       image: seport       image: seport         image: seport       image: seport       image: seport       image: seport         image: seport       image: seport       image: seport       image: seport         image: seport       image: seport       image: seport       image: seport         image: seport       image: seport       image: seport       image: seport         image: seport       image: seport       image: seport       image: seport         image: seport       image: seport       image: seport       image: seport         image: seport       image: seport       image: seport       image: seport         image: seport       image: seport       image: seport       image: seport         image: seport       image: seport       image: seport       image: seport         image: seport       image: seport       image: seport       image: seport         image: seport       image: seport       image: seport       image: seport |                    |
|--------------------|----------------------------------------------------|---------------------------------------------------|----------------------------------------------------------------------------------------------------|--------------------------------------------------------------------------------------|-------------------|---------------------------|-------------------------|--------------|-----------------------------------|----------------------------------------------------------------------------------------------------|--------------------|
| Shootii            | Ha<br>Search                                       | Route .                                           | Fast Sattings                                                                                                    |                                                                                      | Gene              | ration                    |                         | opti         | ons                               | (eport Unids Layout                                                                                                    |                    |
|                    | ert / Edit Poir                                    | nts                                               | reat Jettinga                                                                                                    |                                                                                      |                   |                           |                         |              |                                   | Graphic Waveform Phasors Trajectories                                                                                                    | •                  |
| NE<br>NE<br>Tested | Edit Point W Point Qequence Remove t Points Points | Test Typ<br>Definiti<br>ISI:<br>Load:<br>P:<br>I: | ABC<br>a ABC<br>a ABC<br>ABC<br>ABC<br>ABC<br>ABC<br>ABC<br>ABC<br>ABC | <ul> <li>⊘: 330,0</li> <li>cos⊗: 0,87</li> <li>Q: 150,0</li> <li>∨: 50,00</li> </ul> | 0 °<br>0 VAr<br>V |                           |                         |              |                                   | - W/ +V/ar Type ABC<br>Subtle:                                                                                                    | TOF<br>12 °<br>/Ar |
| No.                | S [VA]                                             | AngS [*]                                          | P [W]                                                                                                    | Q [VAr]                                                                              | Region            | Acted                     | Time<br>Nominal         | Time<br>Real | Status                            |                                                                                                    |                    |
| 81                 | 0 VA                                               | 330,0 °                                           | 0 W                                                                                                    | 0 VAr                                                                                | Not<br>Operation  | Not                       | -                       | -            | Approved                          |                                                                                                    |                    |
| 82                 | -100,0 VA                                          | 330,0 °                                           | -86,60 W                                                                                                    | 50,00 VAr                                                                            | Operation         | Yes                       | 1,00 s                  | 1,08 s       | Approved                          |                                                                                                    |                    |
|                    | -200,0 VA                                          | 330.0 °                                           | -173,2 W                                                                                                    | 100.0 VAr                                                                            | Operation         | Yes                       | 1.00 s                  | 1,06 s       | Approved                          |                                                                                                    |                    |
| 83                 |                                                    |                                                   | -259,8 W                                                                                                    | 150,0 VAr                                                                            | Operation         | Yes                       | 1,00 s                  | 1,05 s       | Approved                          |                                                                                                    |                    |
| 83<br>84           | -300,0 VA                                          | 330,0 *                                           |                                                                                                    |                                                                                      |                   |                           |                         |              |                                   |                                                                                                    |                    |

# 7.4 Search screen

In this tab, the power value that starts the relay is evaluated. For convenience, a sequence of values will be inserted, set the *"Test Type"* field to *"ABC"*. The field *"Line Definition"* was defined as *"P"*, with an initial value of 0.0W and a final value of -150.0W. In the *"Variable (Q)"* field, the initial value was 600.0Var, the final value was -600.0Var and with a step of -200.0Var.

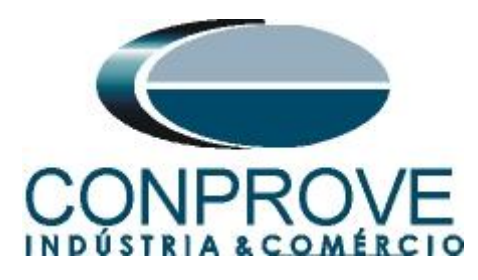

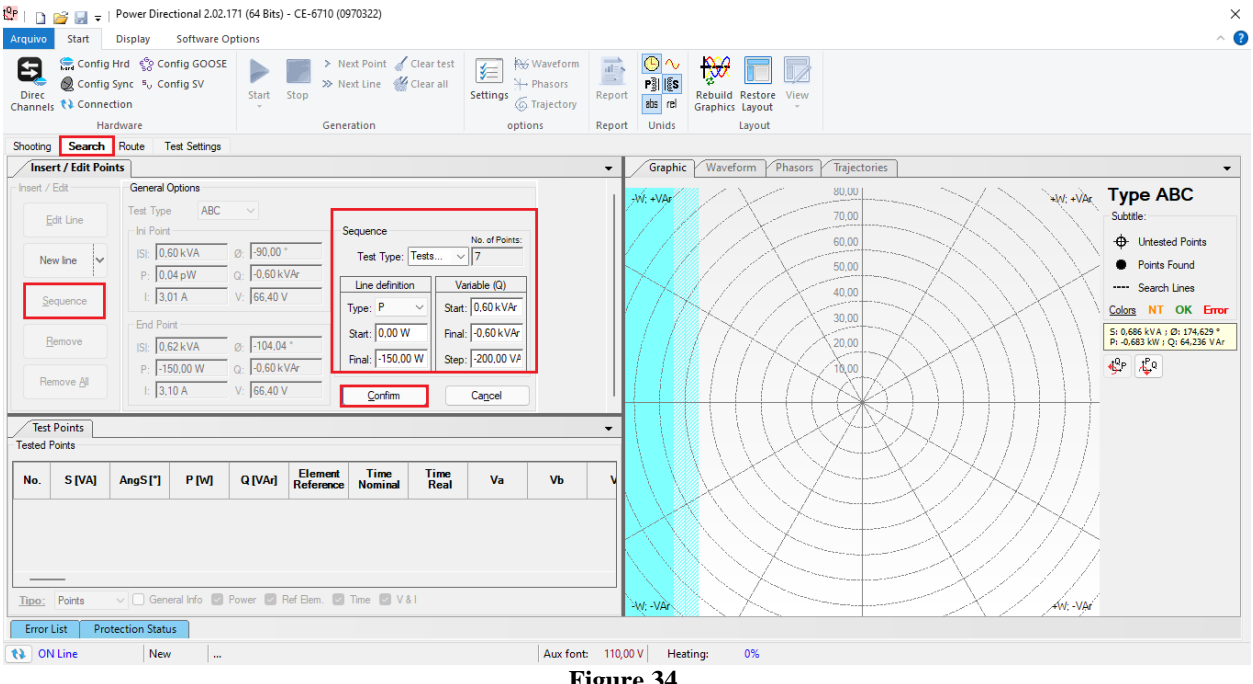

Figure 34

Start the generation by clicking on the icon highlighted below or using the command "Alt + G".

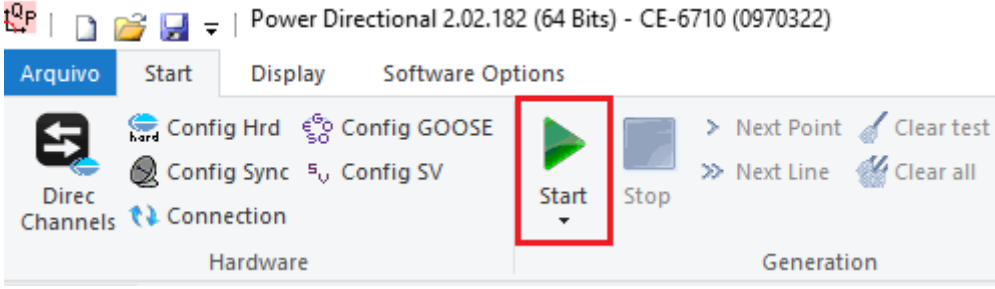

Figure 35

7.5 Final search test result

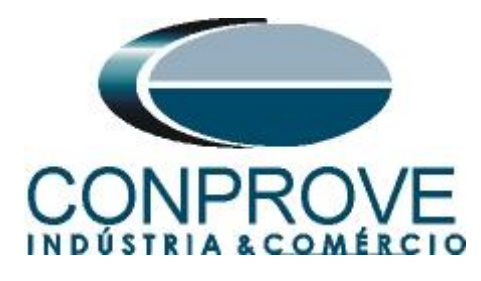

| Direc<br>annels           | Config<br>Config<br>Config    | g Hrd ≰% Co<br>g Sync ⁵, Co<br>ection | nfig GOOSE<br>nfig SV | Start     | Stop > N    | ext Point 🤞<br>ext Line 🛛 🐇 | Clear test<br>Clear all | Settings     | • Phasors<br>• Trajectory | Report | ● ~ P3  ISS abs rel | Rebuild<br>Graphics | Restore Vie          | 2                                    |           |              |             |                    |                                                     |                                       |
|---------------------------|-------------------------------|---------------------------------------|-----------------------|-----------|-------------|-----------------------------|-------------------------|--------------|---------------------------|--------|---------------------|---------------------|----------------------|--------------------------------------|-----------|--------------|-------------|--------------------|-----------------------------------------------------|---------------------------------------|
|                           | Ha                            | ardware                               |                       |           | Gene        | ration                      |                         | opti         | ons                       | Report | Unids               |                     | Layout               |                                      |           |              |             |                    |                                                     |                                       |
| ooting                    | Search                        | Route 1                               | est Settings          |           |             |                             |                         |              |                           | _      | (                   |                     |                      |                                      |           |              |             |                    |                                                     |                                       |
| E<br>Ne<br>Test<br>sted F | dit Line w line Points Points | Isl: 0.                               | e ABC<br>t<br>60 kVA  | Ø: -90,00 |             |                             |                         |              |                           | -      | -W; +VAr            |                     | X                    | 0,600 k<br>0,500 k<br>400,0<br>300,0 |           | X            |             | weight -           | ar Type A<br>Subtitle:<br>⊕ Unte<br>● Point<br>Sear | ABC<br>ted Points<br>Found<br>h Lines |
| o.                        | Test                          | S [VA]                                | AngS [°]              | P [W]     | Q [VAr]     | Element<br>Reference        | Time<br>Nominal         | Time<br>Real | Status                    |        |                     | $\gamma$            |                      | 200,0                                |           | $\sum$       | X           | $\left\{ \right\}$ | S: 100,975 V<br>P: -93,399 W                        | Q: 38,373                             |
|                           | ABC                           | 406,3 VA                              | 100,1 *               | -71,36 W  | 400,0 VAr   | 32R                         | 1,00 s                  | 1,17 s       | Approve                   | d      |                     |                     |                      |                                      | X         | T            |             |                    | <b>€</b> ₽ <b>₹</b> 0                               |                                       |
|                           | ABC                           | 212,3 VA                              | 109.6 *               | -71,21 W  | 200,0 VAr   | 32R                         | 1.00 s                  | 1,08 s       | Approve                   | d      |                     |                     |                      | X                                    | X         | $\mathbf{J}$ |             |                    |                                                     |                                       |
|                           | ABC                           | 70,58 VA                              | 180,0 °               | -70,58 W  | 0.0224 pVAr | 32R                         | 1,00 s                  | 1,08 s       | Approve                   | d      |                     |                     | K                    | V.                                   | $\square$ | $\searrow$   | $\int \int$ |                    |                                                     |                                       |
|                           | ABC                           | 211,8 VA                              | -109,2 °              | -69,81 W  | -200,0 VAr  | 32R                         | 1,00 s                  | 1,09 s       | Approve                   | d      |                     | X                   | $\sum$               | $\nearrow$                           |           |              | $\sim$      | $\sum L$           |                                                     |                                       |
|                           | ABC                           | 406,0 VA                              | -99,84 °              | -69,41 W  | -400,0 VAr  | 32R                         | 1.00 s                  | 1,07 s       | Approve                   | d      | XX                  |                     | $\bigtriangledown$   |                                      |           | K            |             | $\sim$             | 4                                                   |                                       |
|                           | ABC                           | 0,604 kVA                             | -96,60 *              | -69,41 W  | -0,600 kVAr | 32R                         | 1,00 s                  | 1,05 s       | Approve                   | d      |                     |                     | $\checkmark$         |                                      |           |              |             |                    |                                                     |                                       |
|                           | Points                        | V 🗹 Gen                               | eral Info 🔽           | Power 🔽 F | Ref Elem. 🔽 | Time 🗌 V 8                  | 1                       |              |                           |        | -W-VAr              |                     | $\mathcal{A}^{\sim}$ |                                      |           |              | $\sum$      | ++++->             | /                                                   |                                       |

It is verified that all active power values are then within the tolerance region provided by the manufacturer.

#### 8. Report

After finishing the test, click on the "*Present Report*" icon in the previous figure or using the "*Ctrl* +*R*" command to call up the report pre-configuration screen. Choose the desired language as well as the options that should be part of the report.

| Presentation Setting                                                                                                    | ×  |
|----------------------------------------------------------------------------------------------------|----|
| Language Inglês En-US 🗸 🗸                                                                                                    |    |
| <ul> <li>All</li> <li>General Data Test</li> <li>General Data of Tested Device</li> <li>Local of Installation</li> <li>Reference Values</li> <li>Hardware Settings</li> <li>Test Settings</li> <li>Overcurrent Settings</li> <li>Test Results</li> <li>Selected Simulation Charts</li> <li>Notes and Observations</li> <li>Explanatory Figures</li> <li>Check List</li> <li>Connections</li> </ul> |    |
| OK Cano                                                                                                    | el |

Figure 37

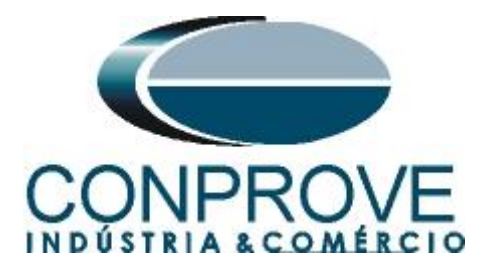

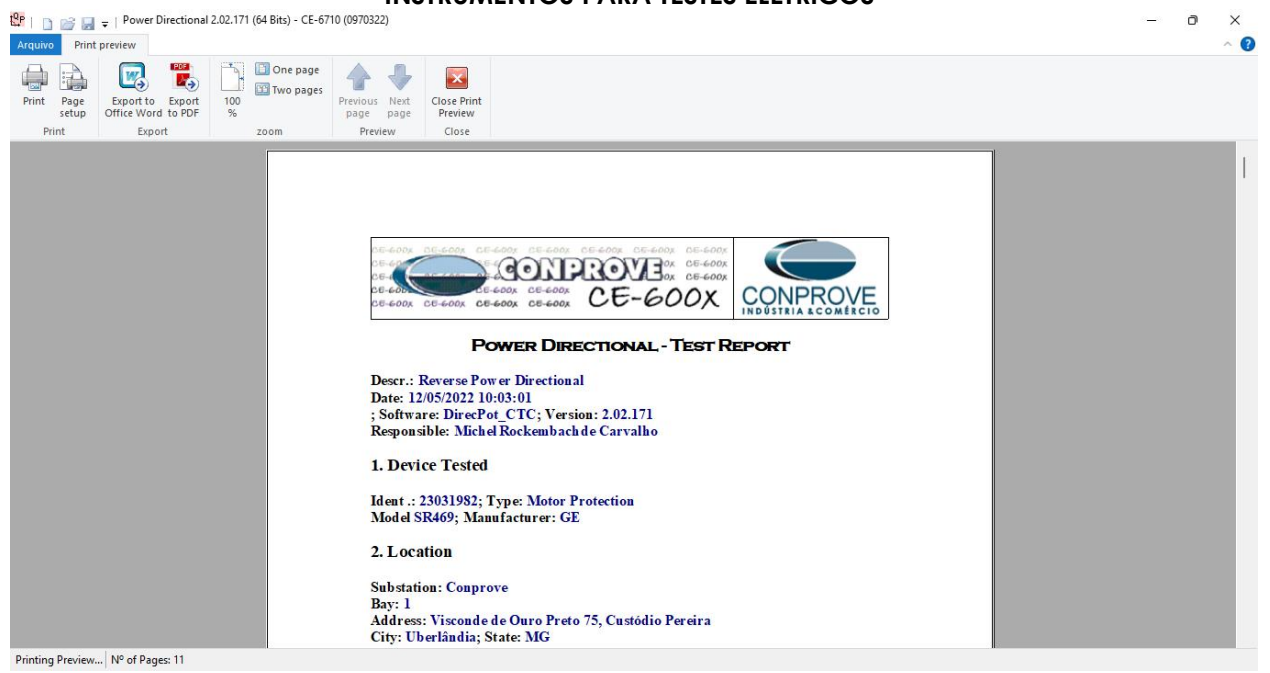

Figure 38

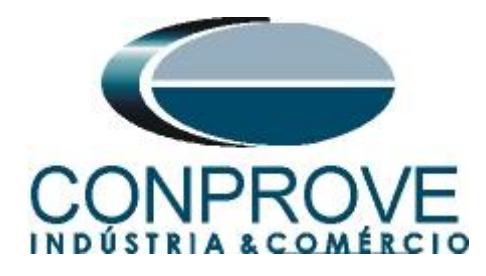

# APPENDIX A

## **A.1 Terminal Designations**

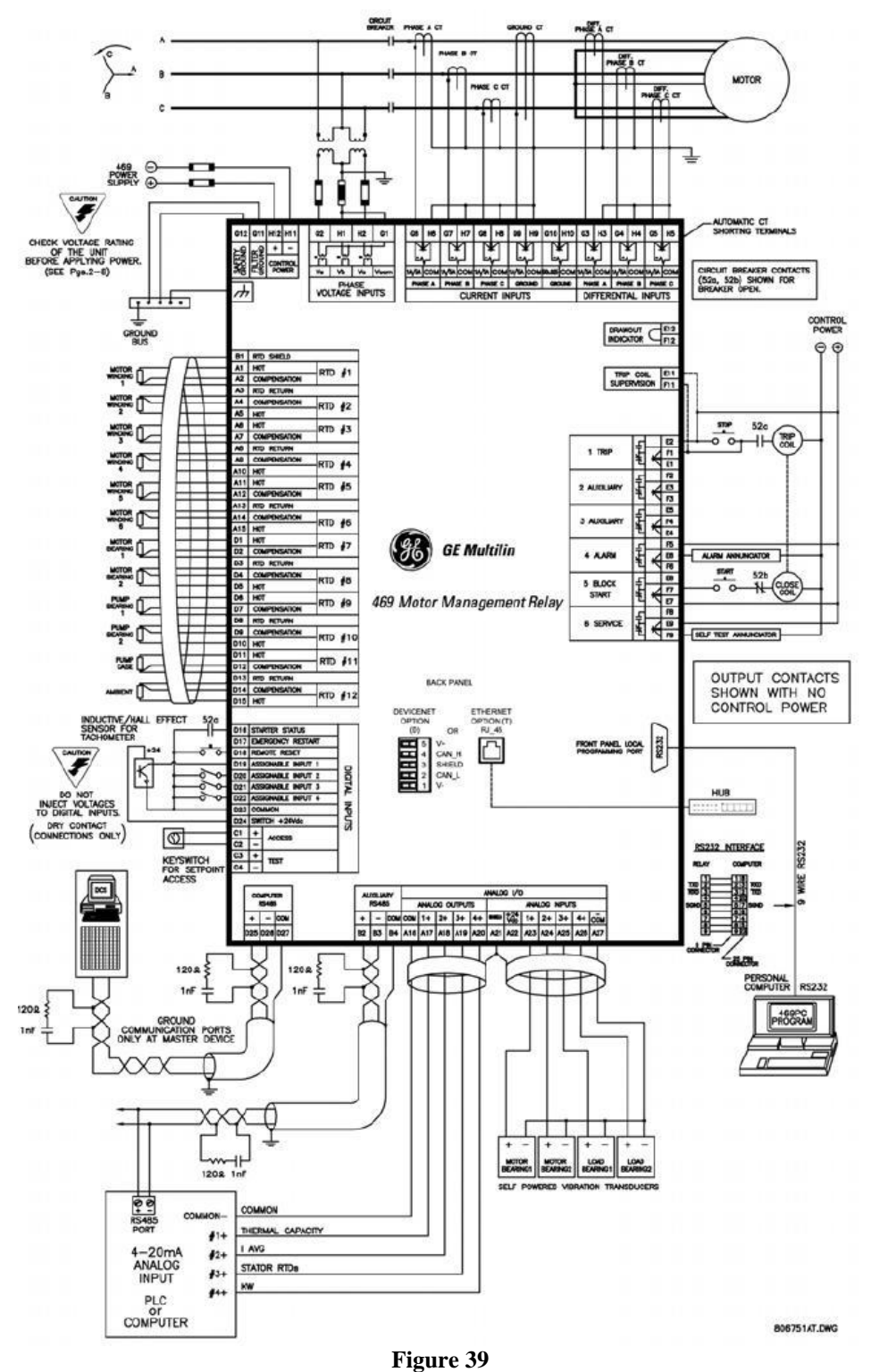

Rua Visconde de Ouro Preto, 77 - Bairro Custódio Pereira - Uberlândia – MG - CEP 38405-202.<br/>Phone (34) 3218-6800Phone (34) 3218-6800Fax (34) 3218-6810Home Page: www.conprove.comE-mail: conprove@conprove.com.br

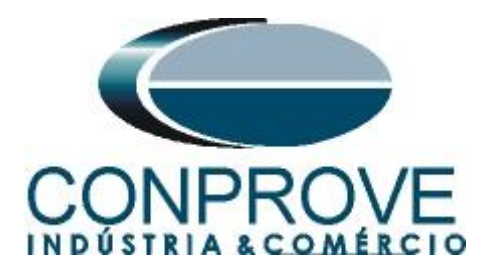

# A.2 Technical Data

# THREE-PHASE REAL POWER

| Range:            | 0 to ±99999 kW                                                                                          |
|-------------------|----------------------------------------------------------------------------------------------------|
| Pickup:           | 1 to 25000 kW in steps of 1                                                                             |
| Time delay:       | 1 to 30 s in steps of 1                                                                                 |
| Block from start: | 0 to 15000 s in steps of 1                                                                              |
| Pickup Accuracy:  | at I <sub>ava</sub> < 2 × CT:±1% of $\sqrt{3}$ × 2 × CT × VT × VT <sub>full scale</sub>                 |
|                   | at $I_{avg} > 2 \times CT \pm 1.5\%$ of $\sqrt{3} \times 20 \times CT \times VT \times VT_{full scale}$ |
| Timing accuracy:  | $\pm$ 0.5 s or $\pm$ 0.5% of total time                                                                 |

# **APPENDIX B**

Equivalence of software parameters and the relay under test.

| Table 1                |             |                                 |        |  |  |  |  |  |  |  |
|------------------------|-------------|---------------------------------|--------|--|--|--|--|--|--|--|
| <b>Power Direction</b> | al Software | GE SR 469 Relay                 |        |  |  |  |  |  |  |  |
|                        |             |                                 |        |  |  |  |  |  |  |  |
| Parameter              | Figure      | Parameter                       | Figure |  |  |  |  |  |  |  |
| Ркр 3Ф                 | 29          | <b>Reverse Power Trip Level</b> | 16     |  |  |  |  |  |  |  |